| سيستم جامع دانشگاهي گلستان - دانشگاه صنعتي اصفهان - منوي کاربر - Google Chrome 😟 |                                                                                                    |                                                                                                    |                                             |  |  |  |  |  |
|----------------------------------------------------------------------------------|----------------------------------------------------------------------------------------------------|----------------------------------------------------------------------------------------------------|---------------------------------------------|--|--|--|--|--|
| golestan.iut.ac.ir/forms/authenticateuser/main.htm                               |                                                                                                    |                                                                                                    |                                             |  |  |  |  |  |
|                                                                                  | ىي اصفهان<br>1401 شنبە 5 شهريور 1401 شنبە 5 شەريور 1401                                                                                             | به نام خدا<br>سيستم جامع دانشگاهي گلستان دانشگاه صنعت<br>بيشخوان خدمت ثبت نام ارزشيابي اطلاعات پايه سيستم | کاربر : نروج<br>آموزش دانشجويي مالي و ادارې |  |  |  |  |  |
|                                                                                  | <u>گردش کار درخواست تصویب موضوع پروپزال از طریق پیشخوان خدمت</u>                                                                                    | 1/                                                                                                    |                                             |  |  |  |  |  |
|                                                                                  | <u>ر اهنماي ثبت و چاپ در خو است گو اهي اشتغال به تحصيل</u><br>را <u>هنماي تعيين استاد راهنما و درخواست تصويب موضوع پروپزال از طريق پيشخوان خدمت</u> | مرمد به بخش بر شخبان خارم تر                                                                              |                                             |  |  |  |  |  |
|                                                                                  | را <u>هنماي درخواست مجوز ادامه تحصيل دانشجوي دکتري</u>                                                                                              | ورود به بعس پیسعوال حکامت                                                                                 |                                             |  |  |  |  |  |
|                                                                                  | <u>راهنماي ارسال پستې مدارك تحصيلې .</u>                                                                                                    |                                                                                                    |                                             |  |  |  |  |  |
|                                                                                  | <u>راهنماي درخواست وام صندوق امام جواد(ع)</u>                                                                                                    |                                                                                                    |                                             |  |  |  |  |  |
|                                                                                  |                                                                                                    |                                                                                                    |                                             |  |  |  |  |  |
|                                                                                  |                                                                                                    |                                                                                                    |                                             |  |  |  |  |  |
|                                                                                  |                                                                                                    |                                                                                                    |                                             |  |  |  |  |  |
|                                                                                  |                                                                                                    |                                                                                                    |                                             |  |  |  |  |  |
| -                                                                                |                                                                                                    | انتخاب سریع : 🜔 بردازش 🍥 گزارش شماره 🔄 😒 نام                                                              | آخرین ورود : 1401.05.08 ساعت16:29           |  |  |  |  |  |
|                                                                                  |                                                                                                    |                                                                                                    | •                                           |  |  |  |  |  |

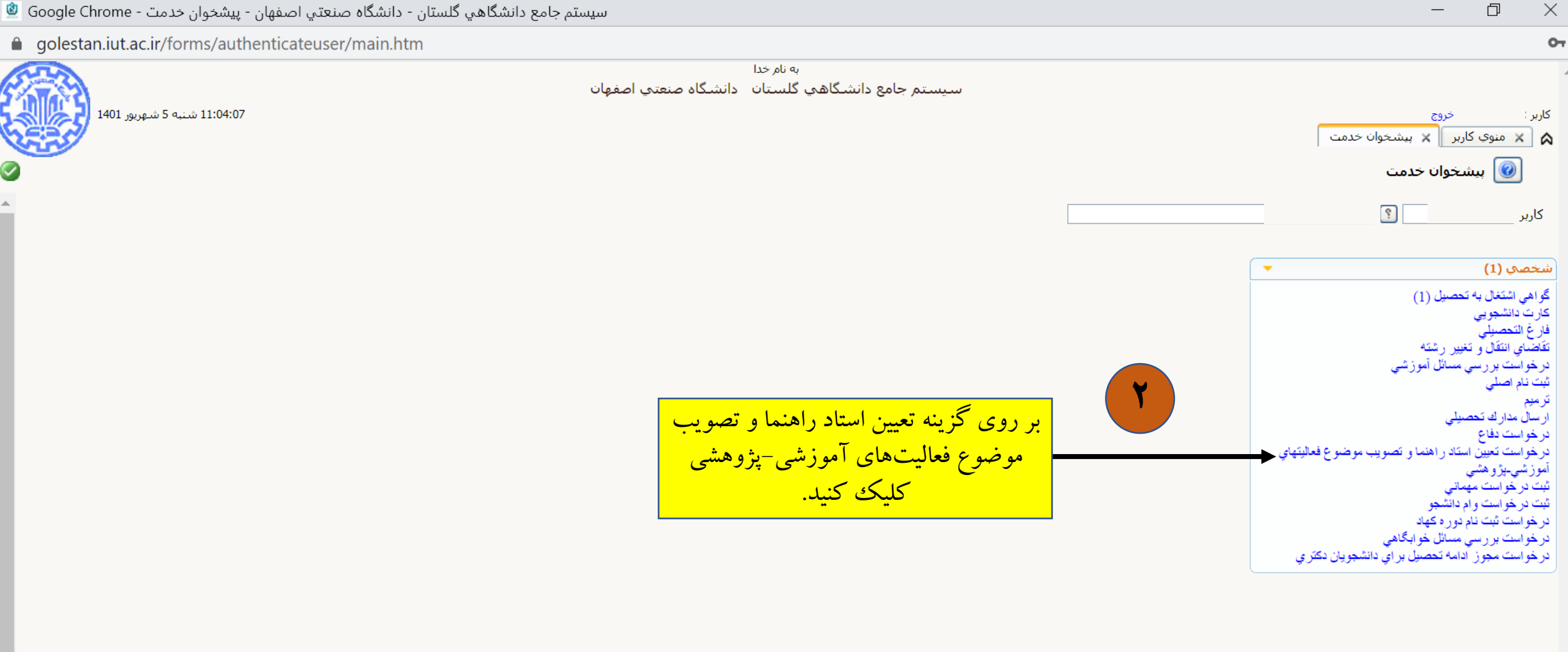

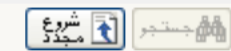

بازگشت 🐴

þ  $\times$ 

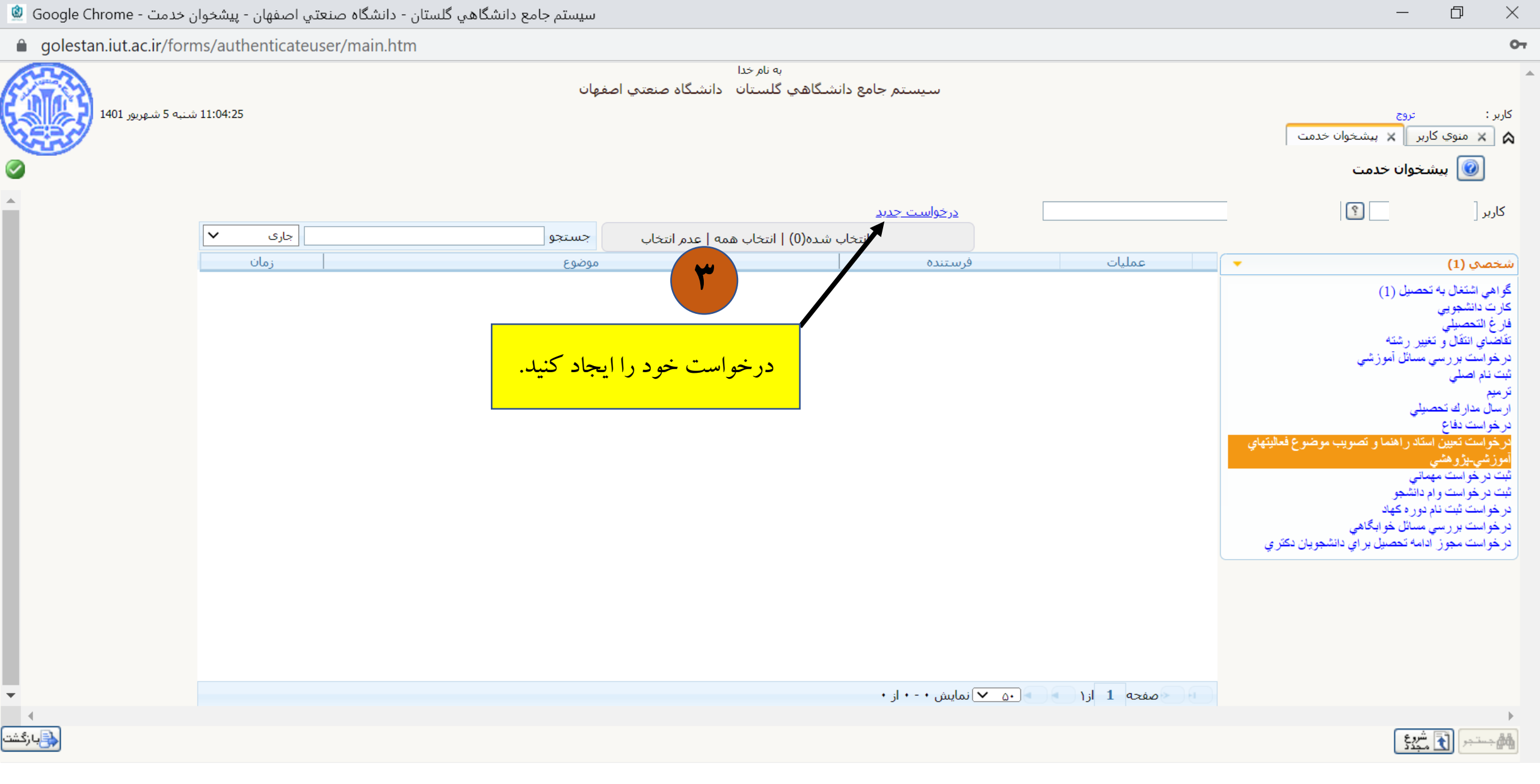

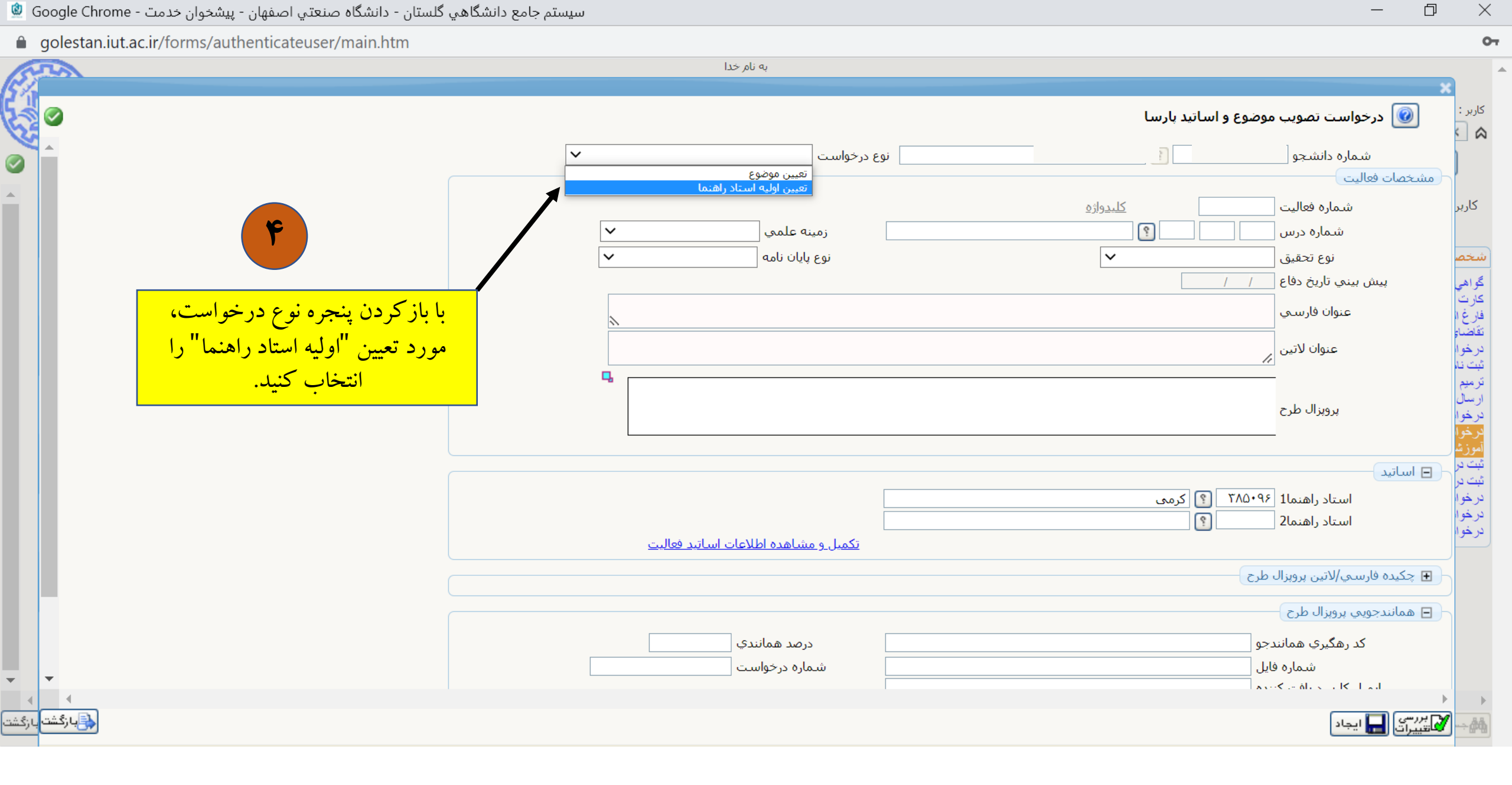

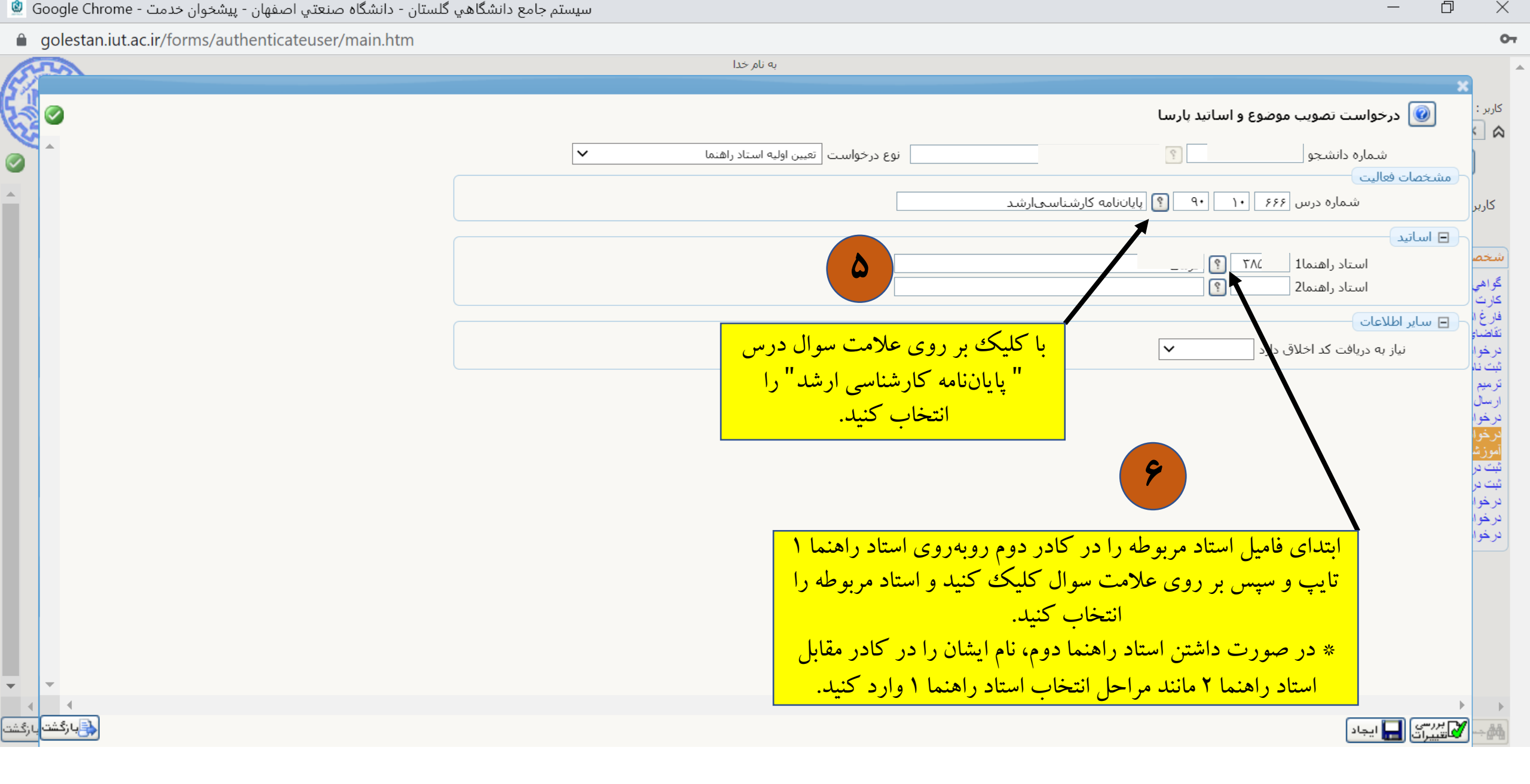

| ستان - دانشگاه صنعتي اصفهان - پيشخوان خدمت - Google Chrome 🧕 | سيستم جامع دانشگاهي گل              | - 0 ×                                   |
|--------------------------------------------------------------|-------------------------------------|-----------------------------------------|
| golestan.iut.ac.ir/forms/authenticateuser/main.htm           |                                     |                                         |
| (Streen                                                      | به نام خدا                          | ×                                       |
|                                                              | نيد پارسا                           | کاربر : 🛛 🔞 درخواست تصویب موضوع و اسان  |
|                                                              | وع درخواست تعیین اولیه استاد راهنما | شماره دانشجو                            |
| •                                                            | ۹۰ 🛐 پایاننامه کارشناسیارشد         | مشخصات فعالیت<br>کاربر شماره درس ۶۶۶ ۱۰ |
|                                                              |                                     | اساتید<br>شخص<br>گراهی<br>کارت          |
|                                                              |                                     | فارغ ا<br>تقضار<br>درخرا<br>شت نا       |
|                                                              |                                     | ترميم<br>ارسال<br>درخوا                 |
|                                                              |                                     | الموزية<br>تبت در<br>ثبت در             |
|                                                              | کلیک بر روی گزینه ایجاد،            | درخوا<br>درخوا<br>درخوا                 |
|                                                              | حواست حود را ایجاد خید.             |                                         |
| • •                                                          |                                     |                                         |
| بازگشت بازگشت                                                |                                     | م م م م م م م م م م م م م م م م م م م   |

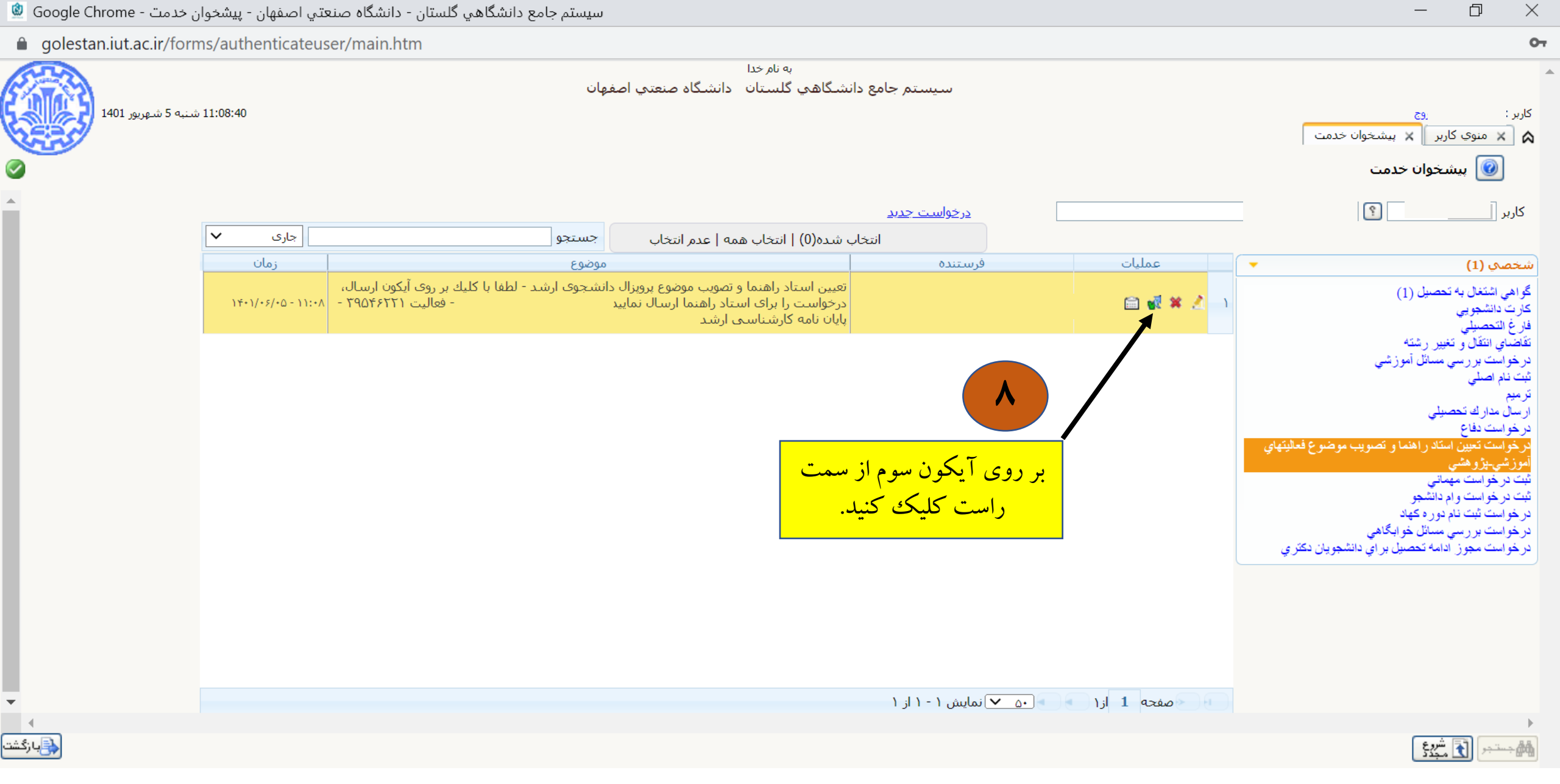

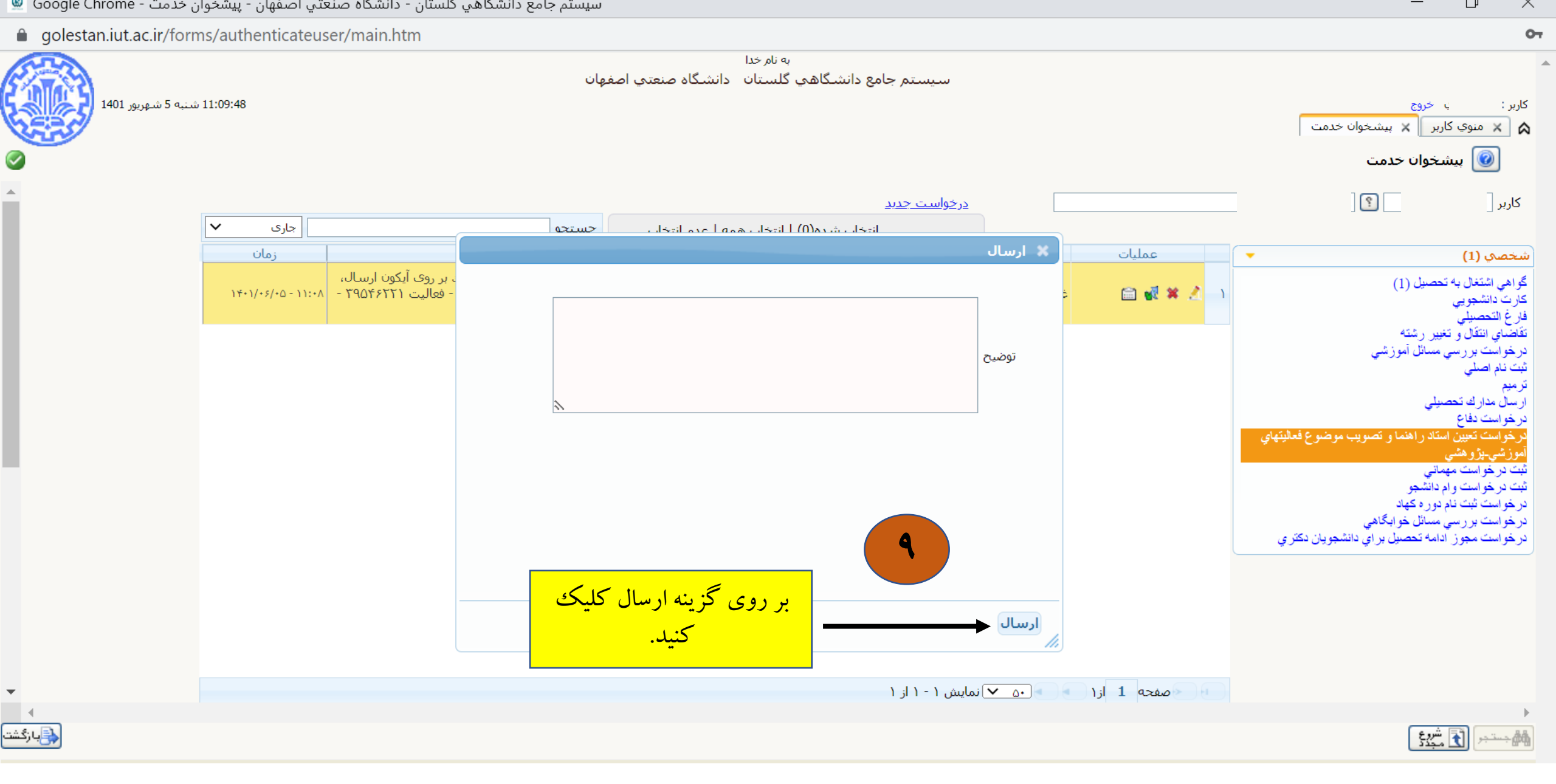

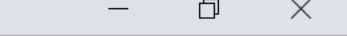

| 🔒 golestan.iut.ac. | ir/forms/authenticateus | ser/main.htm                                                             |                                                                                                    |                         |              | •                                                                                                    |
|--------------------|-------------------------|--------------------------------------------------------------------------|----------------------------------------------------------------------------------------------------|-------------------------|--------------|----------------------------------------------------------------------------------------------------|
|                    |                         | ,                                                                        | به نام خدا<br>دانشـگاهي گلسـتان دانشـگاه صنعتي اصفهان                                                                          | سيستم جامع              |              |                                                                                                    |
| عربور 1401         | 11:09:03 شـنبه 5 ش      |                                                                          |                                                                                                    |                         |              | کاربر : خروج<br>🗙 🗙 منوي کاربر 🗙 پيشخوان خدمت                                                                  |
|                    |                         |                                                                          |                                                                                                    |                         |              | 🞯 پیشخوان خدمت                                                                                                 |
| ▲                  |                         |                                                                          |                                                                                                    | <u>درخواست جدید</u>     |              | کاربر                                                                                                    |
|                    |                         | نوع                                                                      | اب شده(0)   انتخاب همه   عدم انتخاب                                                                                            | فيستنده                 |              |                                                                                                    |
|                    | ۱۴۰۱/۰۶/۰۵ - ۱۱:۰۸      | سوع<br>بحوی ارشد - لطفا با کلیك بر روی آیکون ارسال،<br>فعالیت ۲۹۵۴۶۲۲۱ - | مور<br>تعیین استاد راهنما و تصویب موضوع پرویزال دانش<br>درخواست را برای استاد راهنما ارسال نمایید.<br>پایان نامه کارشناست ارشد | فرشتنده                 |              | سحصي (1)<br>گواهي اشتغال به تحصيل (1)<br>کارت دانشجويي<br>فارغ التحصيل                                         |
|                    |                         |                                                                          |                                                                                                    |                         |              | تقاضاي انتقال و تغيير رشته<br>درخواست بررسي مسائل آموزشي<br>ثبت نام اصلي                                       |
|                    |                         |                                                                          |                                                                                                    |                         |              | ترميم<br>ارسال مدارك تحصيلي<br>درخواست دفاع<br>درخواست تعدن استاد ر اهنما و تصويب موضوع فعاليتهاي              |
|                    | واست به                 | حتماً پس از ثبت درخ                                                      | رحله درخواست تعیین استاد<br>و فقیت ثبت شده است وروند                                                                           | در این م<br>راهنما با م |              | آموزشي-پژوهشي<br>ثبت درخواست مهماني<br>ثبت درخواست و ام دانشجو                                                 |
|                    | ت تکمیلی<br>فرم مراجعه  | کارشناس محترم تحصیلا<br>دانشکده حمت دریافت و                             | یک بر روی آیکون اول از <mark>ی</mark> ک                                                                                        | آن با ک                 |              | درخواست ثبت نام دور ه کهاد<br>درخواست بر رسي مسائل خوابگاهي<br>د خواست محوز ادامه تحصيل بر او دانشجويان دکترو. |
|                    |                         | کنید.                                                                    | است نمایش داده میشود و<br>بل پیگیری می باشد.                                                                                   | <u>سمت ر</u><br>ق       |              |                                                                                                    |
|                    |                         |                                                                          |                                                                                                    |                         |              |                                                                                                    |
| •                  |                         |                                                                          |                                                                                                    | 🔹 🗸 نمایش ۱ - ۱ از ۱    | صفحه 1 از۱   |                                                                                                    |
|                    |                         |                                                                          |                                                                                                    |                         |              | •                                                                                                    |
| <b>ازگشت</b>       | مەقتىراش                |                                                                          |                                                                                                    |                         |              | المراجبية جستجر 🛐 شيخة                                                                                         |
|                    |                         |                                                                          |                                                                                                    |                         | صورت پذیرفت. | 1 پيغام موفقيت                                                                                                 |